A sample student account has been created for your use and is enrolled in your practice course. Having a sample student enrolled in your courses can be very helpful for testing purposes.

## Log in as your sample student

- 1. Go to <a href="http://sakai.durhamtech.edu/">http://sakai.durhamtech.edu/</a> to access the Sakai Gateway Page.
- 2. Enter the sample student user id and password.
  - Sakai sample student **user id** = ( your user id\_s ) Example: doej1234\_s
  - The Sakai sample student initial password will be given to you at training
  - Change the initial password by going to My Workspace, clicking on Account, then click on Modify Details. Enter Current Password, Create New Password, Verify New Password. Click on Update Details.
- If you need help resetting your sample student password, contact <u>sakaihelp@durhamtech.edu</u>.
  Note: If you need help resetting your instructor password:
  - Visit: <u>http://tinyurl.com/reset-webadvisor</u>
  - If you still cannot reset your password, contact the ITSD help desk at 919-536-7200 x6111.

To add your sample student to your real courses for testing purposes:

- 1. Go to Site Info and click on Add Participants.
- 2. Enter your **sample student user id** in the Official Email Address or Username box and click **Continue**.
- 3. Choose the **Student** role (Can read content, and add content to a site where appropriate.) and click **Continue**. Then click **Continue** again.
- 4. Confirm that you are adding your sample student to your course by clicking **Finish**.
- 5. You will be taken back to Site Info where you will see your sample student in the Participant List.

| My Practice Course Participant List (# 2)   |    |         |            | k < |
|---------------------------------------------|----|---------|------------|-----|
| Printable Version                           |    |         |            |     |
| Name ≛                                      | Id | Credits | Role       |     |
| Roehrs, Rebekah ( roehrsr2365 )             |    |         | Instructor | -   |
| Roehrs, SampleStudent ( roehrsr2365_s ) 🛛 🗧 |    |         | Student    | -   |